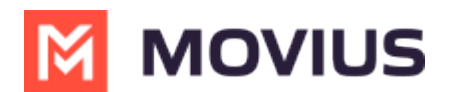

## WhatsApp Message Reports

Last Modified on 10/25/2023 8:58 am EDT

Read on to learn how to pull reports on WhatsApp Messages.

## **Overview**

You can retrieve your WhatsApp message reports from the Management Portal in **Reports** > **Activities** > **Messages**, just as you would SMS messages.

## How to pull WhatsApp message reports

- 1. Go to **Reports** then to the **Activities** page.
- 2. Choose Messages.

| A DASHBOARD      |                                     |                             |                                                           |                                |                                                |      | ۹ 🔺 🚺 🔽           |
|------------------|-------------------------------------|-----------------------------|-----------------------------------------------------------|--------------------------------|------------------------------------------------|------|-------------------|
| ACCOUNTS         | WhatsappOrg > Reports               |                             | All the information displayed in Africa - Abidjan ( GMT ) |                                |                                                |      |                   |
|                  | Reports Menu                        | Message Activity            |                                                           |                                |                                                |      |                   |
| REPORTS          | Consumption Metrics<br>User Metrics | SEARCH BY                   |                                                           |                                |                                                |      |                   |
| <b>C</b>         | Activities -                        | Type All Messages           | Type All Messages Date Range 16-Sep-2020 to 16-Sep-2020   |                                | Keywords     Name / Email / Device # /Group ID |      | To<br>Number      |
| <b>P</b><br>HELP | Messages<br>Data                    | Date Range                  |                                                           |                                |                                                | ~    |                   |
|                  | Administrators Activity             |                             |                                                           |                                |                                                | F    | leset Search      |
|                  |                                     |                             |                                                           |                                |                                                |      | *                 |
|                  |                                     | Date                        | From                                                      | То                             | Count                                          | Mode | Content           |
|                  |                                     | 16-Sep-2020 Ø S<br>15:18:53 | Amutha C<br><16416                                        | <+34589 <b>00000</b> >         | 1                                              | Data | [Auto Message 📩   |
|                  |                                     | 16-Sep-2020 🛛 🖉 😒 15:18:53  | <3458                                                     | Amutha C<br><164163 <b>8</b> > | 1                                              | Data | Looks like this 🛓 |

3. WhatsApp messages are indicated by the green WhatsApp icon.

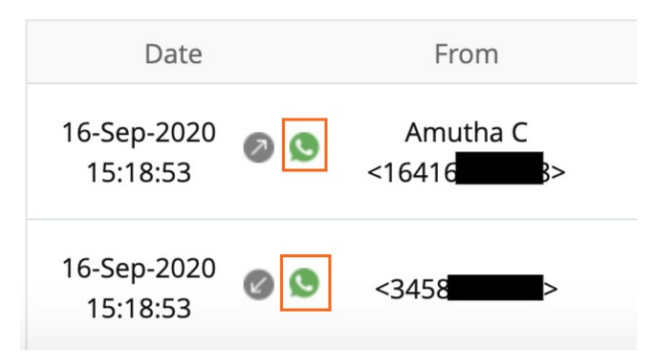

## **Messages activities**

Field

**Description of Use** 

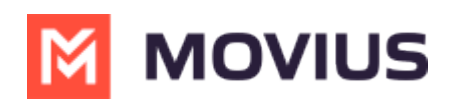

| Field      | Description of Use                                       |  |  |  |  |  |
|------------|----------------------------------------------------------|--|--|--|--|--|
|            | You can narrow your search to:                           |  |  |  |  |  |
|            | All messages                                             |  |  |  |  |  |
|            | All SMS messages                                         |  |  |  |  |  |
|            | <ul> <li>SMS messages received</li> </ul>                |  |  |  |  |  |
| Туре       | SMS messages sent                                        |  |  |  |  |  |
|            | All WhatsApp messages                                    |  |  |  |  |  |
|            | <ul> <li>WhatsApp messages received</li> </ul>           |  |  |  |  |  |
|            | WhatsApp messages sent                                   |  |  |  |  |  |
|            |                                                          |  |  |  |  |  |
| Keywords   | Narrow your search to Name, Email, Device #, or group id |  |  |  |  |  |
| From/To    | Narrow your search to messages from or two specific      |  |  |  |  |  |
|            | numbers                                                  |  |  |  |  |  |
| Date Range | Narrow your search within a start date and end date      |  |  |  |  |  |
| Mode       | Narrow your search to messages sent over TDM or data     |  |  |  |  |  |
|            |                                                          |  |  |  |  |  |
|            |                                                          |  |  |  |  |  |